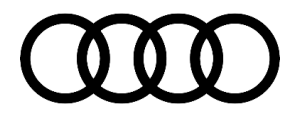

#### 90 Instrument cluster message "Parking brake: malfunction!"

90 19 20 2048009/4 July 2, 2019. Supersedes Technical Service Bulletin Group 90 number 17-83 dated October 5, 2017 for reasons listed below.

| Model(s)          | Year | VIN Range                                 | Vehicle-Specific Equipment |
|-------------------|------|-------------------------------------------|----------------------------|
| Q7                | 2017 | 000001 - 045840                           | With Audi virtual cockpit  |
| TT                | 2017 | 000001 – 015322<br>And<br>900001 - 915322 | With Audi virtual cockpit  |
| R8                | 2017 | 900001 - 904545                           | With Audi virtual cockpit  |
| Q5                | 2018 | All                                       | With Audi virtual cockpit  |
| A3, A4, and<br>A5 | 2017 | All                                       | With Audi virtual cockpit  |

### Condition

| REVISION HISTORY |            |                                               |  |
|------------------|------------|-----------------------------------------------|--|
| Revision         | Date       | Purpose                                       |  |
| 4                | -          | Revised header (Corrected Elsa display issue) |  |
|                  |            | Revised Service (Added SVM table)             |  |
|                  |            | Revised Warranty (Add Labor Operation)        |  |
| 3                | 10/05/2017 | Revised header (Corrected Elsa display issue) |  |
| 2                | 08/25/2017 | Revised header (Added Q5)                     |  |
|                  |            | Revised Service (Added Q5)                    |  |
|                  |            | Revised Required Parts and Tools (Added Q5)   |  |

#### **Customer states:**

• They receive a message "Parking brake: problem! Safely turn off the vehicle, See service" is shown and then goes away.

#### Workshop findings:

- The concern cannot be reproduced and the customer does not experience a functional issue.
- There are no DTCs relating to the concern.

© 2019 Audi of America, Inc.

Page 1 of 4

All rights reserved. Information contained in this document is based on the latest information available at the time of printing and is subject to the copyright and other intellectual property rights of Audi of America, Inc., its affiliated companies and its licensors. All rights are reserved to make changes at any time without notice. No part of this document may be reproduced, stored in a retrieval system, or transmitted in any form or by any means, electronic, mechanical, photocopying, recording, or otherwise, nor may these materials be modified or reposted to other sites, without the prior expressed written permission of the publisher.

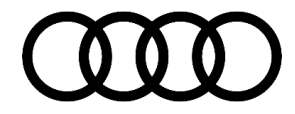

## **Technical Background**

The software needs to be updated.

## **Production Solution**

Updated software implemented into production.

#### **Service**

#### **SVM Update Instructions**

- 1. Follow all instructions in TSB 2047812: 00 SD Creator: How to setup and use the SD Creator for obtaining vehicle software updates via the MirrorServer.
- 2. Update the instrument cluster using the SVM action code as listed in the table below, if necessary:

| Model    | Old Software<br>Part Number                          | Old<br>Software<br>Version | New Software<br>Part Number                          | <b>New Software</b><br><b>Version</b><br>(or higher) | SVM Code Input |
|----------|------------------------------------------------------|----------------------------|------------------------------------------------------|------------------------------------------------------|----------------|
| Q7       | 4M0920790B<br>4M0920794B<br>4M0920890B<br>4M0920894B | 0300<br>0302<br>0306       | 4M0920790B<br>4M0920794B<br>4M0920890B<br>4M0920894B | 0310                                                 | FPKWW310Q7     |
| R8       | 4S0920790A<br>4S0920890A                             | 0249                       | 4S0920790A<br>4S0920890A                             | 0253                                                 | FPKWW253R8     |
| A4/A5/Q5 | 8W5920790C<br>8W5920890C                             | 0299<br>0307               | 8W5920790C<br>8W5920890C                             | 0313                                                 | FPKWW313B9     |
| A3       | 8V0920790<br>8V0920890<br>8V0920794<br>8V0920894     | 0044<br>0045               | 8V0920790<br>8V0920890<br>8V0920794<br>8V0920894     | 0047                                                 | FPKWW047A3Q2   |
| ТТ       | 8S0920790B<br>8S0920890B                             | 0290                       | 8S0920790B<br>8S0920890B                             | 0296                                                 | FPKWW296TT     |

© 2019 Audi of America, Inc.

All rights reserved. Information contained in this document is based on the latest information available at the time of printing and is subject to the copyright and other intellectual property rights of Audi of America, Inc., its affiliated companies and its licensors. All rights are reserved to make changes at any time without notice. No part of this document may be reproduced, stored in a retrieval system, or transmitted in any form or by any means, electronic, mechanical, photocopying, recording, or otherwise, nor may these materials be modified or reposted to other sites, without the prior expressed written permission of the publisher.

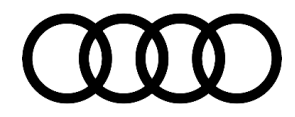

#### Warranty

| Claim Type:      | <ul> <li>110 up to 48 Months/50,000 Miles.</li> <li>G10 for CPO Covered Vehicles – Verify Owner.</li> <li>If the vehicle is outside any warranty, this Technical Service Bulletin is informational only.</li> </ul> |              |                                                      |
|------------------|----------------------------------------------------------------------------------------------------|--------------|------------------------------------------------------|
| Service Number:  | 9025                                                                                                    |              |                                                      |
| Damage Code:     | 0039                                                                                                    |              |                                                      |
| Labor Operations | Software Update                                                                                                    | 0151 0000    | Time stated on<br>diagnostic protocol<br>(Max 40 TU) |
| Diagnostic Time: | GFF                                                                                                    | No allowance | ο τυ                                                 |
|                  | Road test prior to service procedure                                                                                                    | No allowance | 0 TU                                                 |
|                  | Road test after service procedure                                                                                                    | No allowance | 0 TU                                                 |
| Claim Comment:   | As per TSB #2048009/4                                                                                                    |              |                                                      |

All warranty claims submitted for payment must be in accordance with the Audi Warranty Policies and Procedures Manual. Claims are subject to review or audit by Audi Warranty.

## **Required Parts and Tools**

If necessary, order in advance the SD card for the model or install the software to an SD card with the specifications SDHC or SDXC via the SD Creator:

| Always check with your Parts Department and/or ETKA for the latest information and parts bulletins. |             |                 |  |  |
|----------------------------------------------------------------------------------------------------|-------------|-----------------|--|--|
| Model                                                                                               | SD card     | Quantity        |  |  |
| Q7                                                                                                  | 8S0906961AJ | 01 (per dealer) |  |  |
| R8                                                                                                  | 8S0906961AF | 01 (per dealer) |  |  |
| A4/A5/Q5                                                                                            | 8S0906961AG | 01 (per dealer) |  |  |
| A3                                                                                                  | 8S0906961AH | 01 (per dealer) |  |  |
| тт                                                                                                  | 8S0906961AE | 01 (per dealer) |  |  |

© 2019 Audi of America, Inc.

All rights reserved. Information contained in this document is based on the latest information available at the time of printing and is subject to the copyright and other intellectual property rights of Audi of America, Inc., its affiliated companies and its licensors. All rights are reserved to make changes at any time without notice. No part of this document may be reproduced, stored in a retrieval system, or transmitted in any form or by any means, electronic, mechanical, photocopying, recording, or otherwise, nor may these materials be modified or reposted to other sites, without the prior expressed written permission of the publisher.

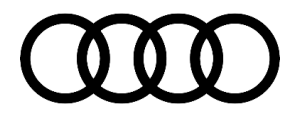

## **Additional Information**

The following Technical Service Bulletin(s) will be necessary to complete this procedure:

 TSB 2047812, 00 SD Creator: How to setup and use the SD Creator for obtaining vehicle software updates via the MirrorServer.

All part and service references provided in this TSB (2048009) are subject to change and/or removal. Please check the Repair Manual for fasteners, bolts, nuts, and screws that require replacement during the repair.

©2019 Audi of America, Inc. All rights reserved. Information contained in this document is based on the latest information available at the time of printing and is subject to the copyright and other intellectual property rights of Audi of America, Inc., its affiliated companies and its licensors. All rights are reserved to make changes at any time without notice. No part of this document may be reproduced, stored in a retrieval system, or transmitted in any form or by any means, electronic, mechanical, photocopying, recording, or otherwise, nor may these materials be modified or reposted to other sites, without the prior expressed written permission of the publisher.

© 2019 Audi of America, Inc.

All rights reserved. Information contained in this document is based on the latest information available at the time of printing and is subject to the copyright and other intellectual property rights of Audi of America, Inc., its affiliated companies and its licensors. All rights are reserved to make changes at any time without notice. No part of this document may be reproduced, stored in a retrieval system, or transmitted in any form or by any means, electronic, mechanical, photocopying, recording, or otherwise, nor may these materials be modified or reposted to other sites, without the prior expressed written permission of the publisher.